All LaGuardia faculty are entitled to a copy of Adobe Acrobat Professional software, but you must create a ticket with the IT Division to get the credentials that will give you access to the Adobe Cloud. To create the ticket, you have to sign-in to your LaGuardia account and then look for the IT support link:

| COVID-19 Updates                    |                                                                                                    |                               |              |                                                       |                  |                             |  |
|-------------------------------------|----------------------------------------------------------------------------------------------------|-------------------------------|--------------|-------------------------------------------------------|------------------|-----------------------------|--|
| Quick Links                         | eTools                                                                                                  | My Schedule                   | Student Enga | agement                                               | SharePoint Sites | Faculty Resources           |  |
| CUNYfirst                           | Local Apps                                                                                              |                               |              |                                                       | ps               | Administration              |  |
| Employee Labor Law Posters          | Bookstore<br>CUNY Virtual Desktop Applications<br>Email - Outlook Web Access<br>ePortfolio / Digication |                               |              | Blackboard<br>CUNYfirst<br>CUNY Portal<br>DegreeWorks |                  | C-Building                  |  |
| Faculty Technology Resources        |                                                                                                    |                               |              |                                                       |                  | E-Building                  |  |
| Grants Office                       |                                                                                                    |                               |              |                                                       |                  | Campus Visit Request System |  |
| luman Resources                     |                                                                                                    |                               |              |                                                       |                  |                             |  |
| Web Attendance                      | Faculty                                                                                                 | Faculty Scholarship           |              |                                                       | FACTS            |                             |  |
| Support Liaison                     | Faculty End of the Semester Documents                                                                   |                               |              | MS Office 365 / CUNY One Drive                        |                  |                             |  |
| Request Support                     | Library Resources                                                                                       |                               |              | Zoom Me                                               | etings           |                             |  |
| nformation Technology (IT) HelpDesk | Resear                                                                                                  | Research Foundation Click     |              |                                                       |                  |                             |  |
| Continuing Education (ACE) HelpDesk | PRAss                                                                                                   | ist (PAFs and Time            | sheets)      | LICK                                                  |                  |                             |  |
| T Technician Login                  | Propert                                                                                                 | Property Management Equipment |              |                                                       |                  |                             |  |
| Print Shop                          | Trackin                                                                                                 | g                             |              |                                                       |                  |                             |  |
| Telephone Services                  | Web At                                                                                                  | tendance                      |              |                                                       |                  |                             |  |
| Human Resources                     |                                                                                                    |                               |              |                                                       |                  |                             |  |

Then, on the next screen look for Request Support and click on IT HelpDesk:

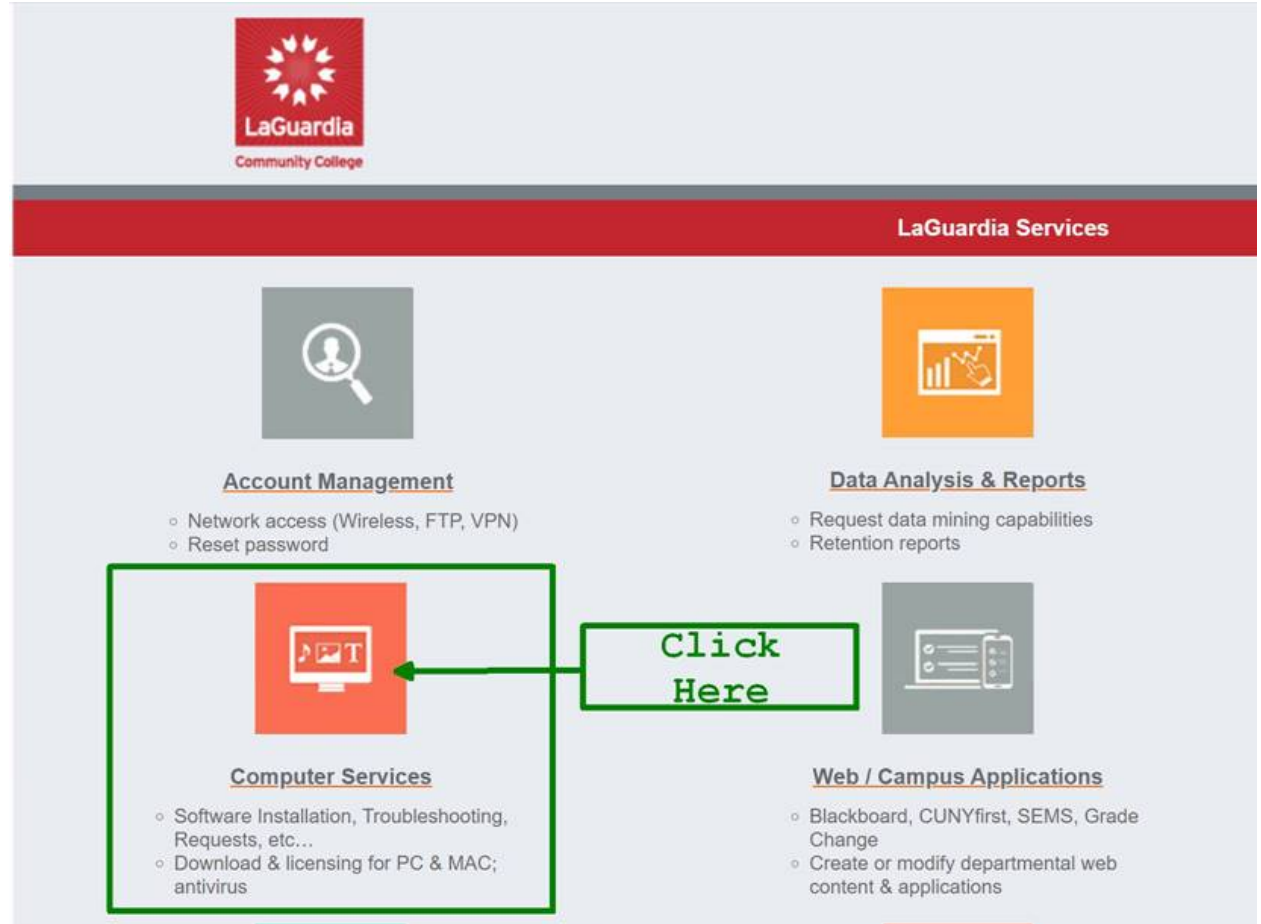

And in the last page select the category "License Request", and subcategory "Adobe Creative Cloud"

|                 | LaGuardia<br>Community College |                                   |
|-----------------|--------------------------------|-----------------------------------|
|                 |                                |                                   |
|                 |                                | Computer Services Support Request |
| General Details |                                | (2)                               |
| 3               |                                |                                   |
| Category        | License Request                |                                   |
| Description     | Type message<br>here           | Adobe Creative Cloud              |
| Attachments     | S Upload                       | Camtasia or Snagit                |
| Submit Cance    | 21                             | U                                 |

IT will contact you to set-up your credentials, which will allow you to download the software. They will send you step-by-step instructions.

If you are unable to follow the steps above, you should call the IT HelpDesk directly at (718) 482-6134.